To activate a Therm•A•Lert, highlight the Therm•A•Lert, then click the Claim 7 icon in the software, and then the Start button

| <u>F</u> ile | View  | Logger   | Tools     |              |              |                |               |         |
|--------------|-------|----------|-----------|--------------|--------------|----------------|---------------|---------|
|              | Ø     |          |           | 7            |              |                |               |         |
| Icon         | ID    |          | Туре      | 2<br>2 Mac   | daeNET(      | R              |               |         |
|              | Therm | n.A.Lert | Therm.A.L | <u>F</u> ile | <u>V</u> iew | <u>L</u> ogger | <u>T</u> ools |         |
|              |       |          |           | Ð            | Ø            | Start          |               | 7       |
|              |       |          |           | Icon         | IC           | )              | Тур           | e       |
|              |       |          |           |              | Therr        | n.A.Lert       | Therm.        | A.LertR |

#### To view data on screen, in real-time, click the Stream button 8

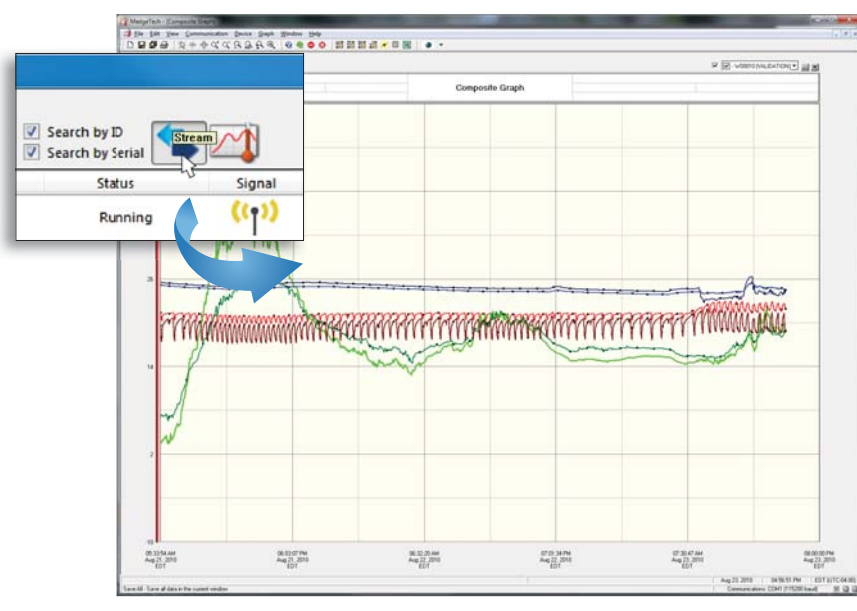

MadgeTech, Inc. PO Box 50 • Warner, NH 03278 Phone 603.456.2011 • Fax 603.456.2012

www.madgetech.com • info@madgetech.com

# **Quick Start Guide**

Therm•A•Lert Series

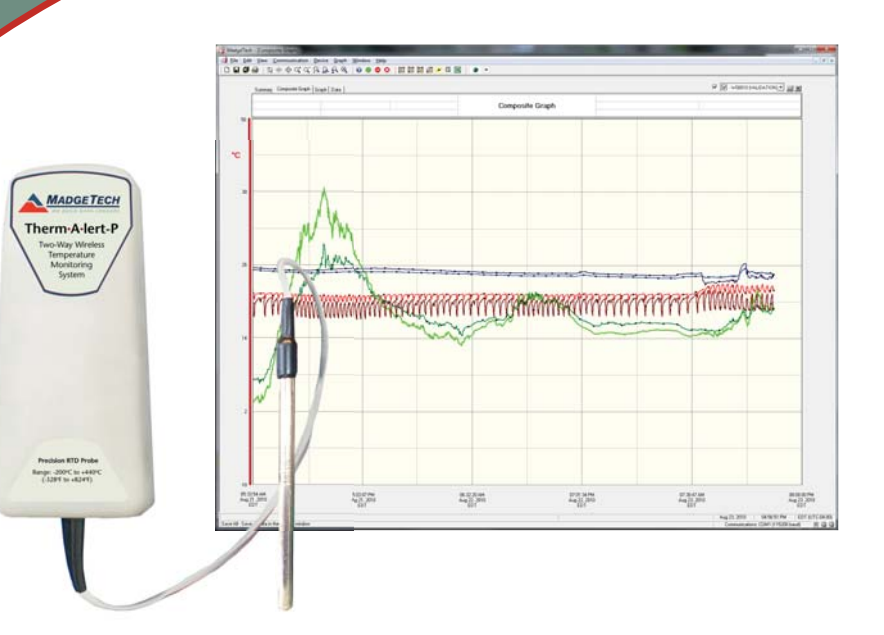

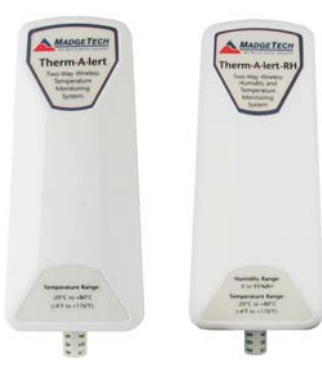

A step by step guide to setting up the Therm•A•Lert Data Logger Series:

- Therm•A•Lert
- Therm•A•Lert-RH
- Therm•A•Lert-P

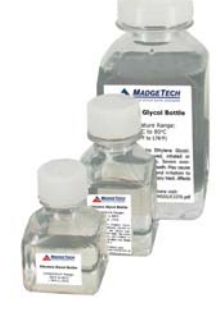

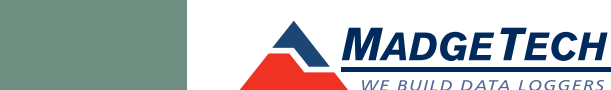

To view the full MadgeTech product line, visit our website at www.madgetech.com.

## Setup

### **1** Install the MadgeTech software, USB Drivers and MadgeNET<sup>®</sup> Software

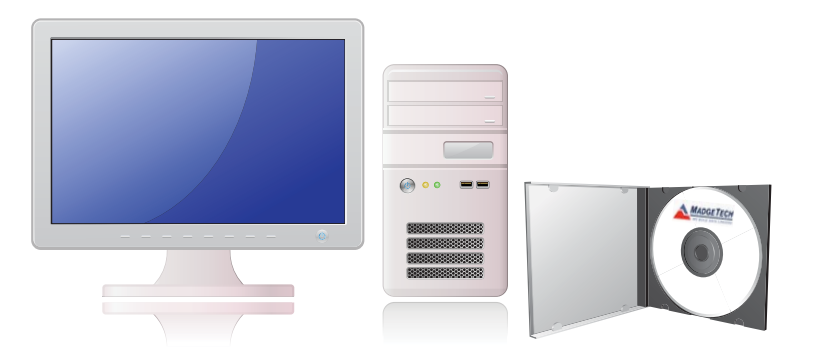

Please ensure the MadgeTech software and MadgeNET<sup>®</sup> are running.

#### 2 Identify a location for the RFC1000 base station

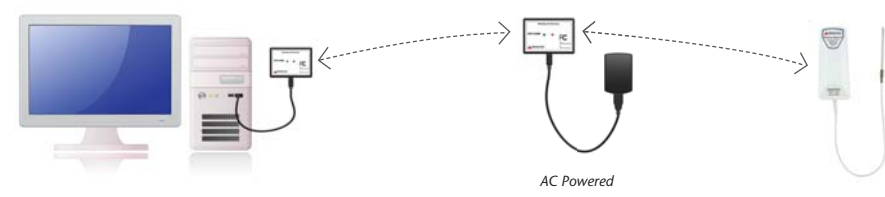

**Note:** The RFC1000 can transmit up to 400' outdoors and 150' indoors. RFC1000-Repeaters act as repeaters and may be plugged into wall outlets to transmit data over greater distances.

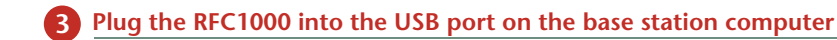

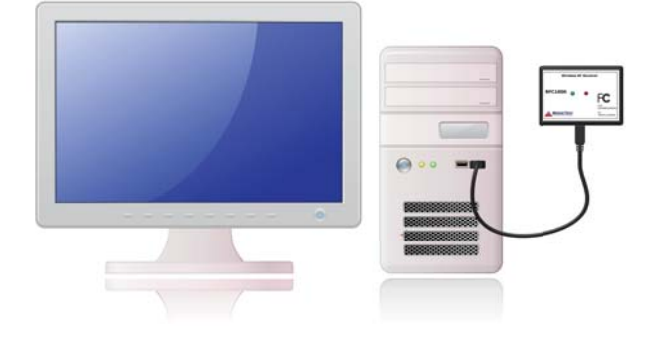

#### Plug additional RFC1000 repeaters into wall outlets.

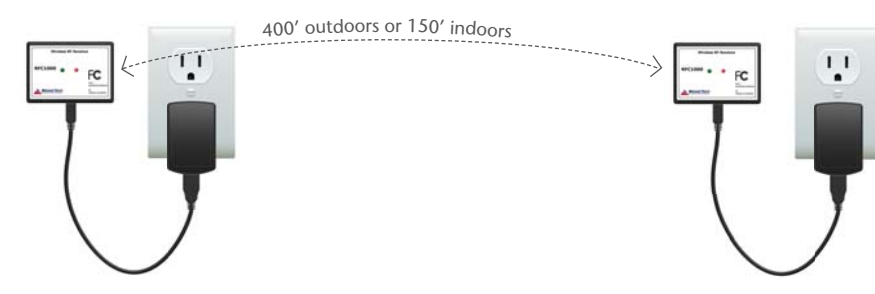

**Note:** The red LED will illuminate to signify the RFC1000 has been connected correctly. Determine the distance from the remote RFC1000's to the base module. If the distance is greater than 150 feet indoors, or 400 feet outdoors, or there are walls/obstacles/corners that need to be maneuvered around, setup additional RFC1000-Repeaters as needed.

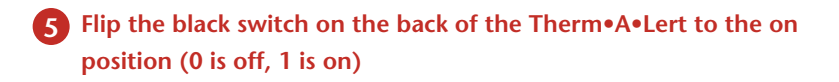

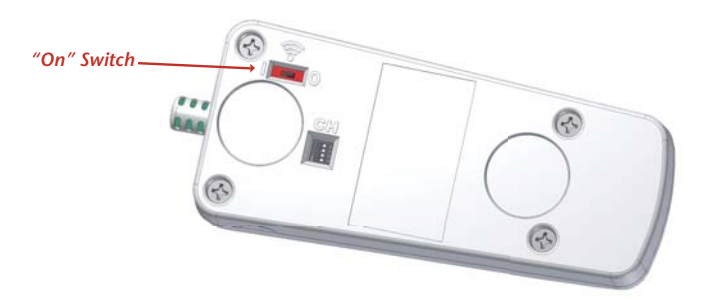

6 A Therm•A•Lert icon will automatically appear in the software, showing the device is recognized

| 0    | View Logger  |                | 9        |       | <ul> <li>✓ Search by ID</li> <li>✓ Search by Serial</li> </ul> |        |         |              |
|------|--------------|----------------|----------|-------|----------------------------------------------------------------|--------|---------|--------------|
| Icon | ID           | Туре           | Serial # | Owner | Status                                                         | Signal | Battery | Reading Rate |
| D    | Therm.A.Lert | Therm.A.LertRH | E00171 M | Me    | Running                                                        | ((1))  |         |              |
|      |              |                |          |       |                                                                |        |         |              |